## Настройка браузера

Рекомендуемый для работы браузер Internet Explorer

**1**.Перед входом на устройство настройте Ваш браузер для корректной работы в веб интерфейсе Откройте Internet Explorer, в правом верхнем углу значок настройки, выберите свойства браузера.

|                                            | - ē Z  |
|--------------------------------------------|--------|
|                                            | 🔐 🔂    |
| Печать                                     |        |
| Файл                                       | ÷      |
| Масштаб                                    |        |
| Безопасность                               |        |
| Добавить сайт в меню "Пуск"                |        |
| Просмотреть загрузки                       | CTRL+J |
| Настроить надстройки                       |        |
| Средства разработчика F12                  |        |
| Перейти к закрепленным сайтам              |        |
| Параметры просмотра в режиме совместимости |        |
| Отправлять отчеты об ошибках на веб-сайтах |        |
| Свойства браузера                          |        |
| О программе                                |        |

## 2.Удаляем Cookie.

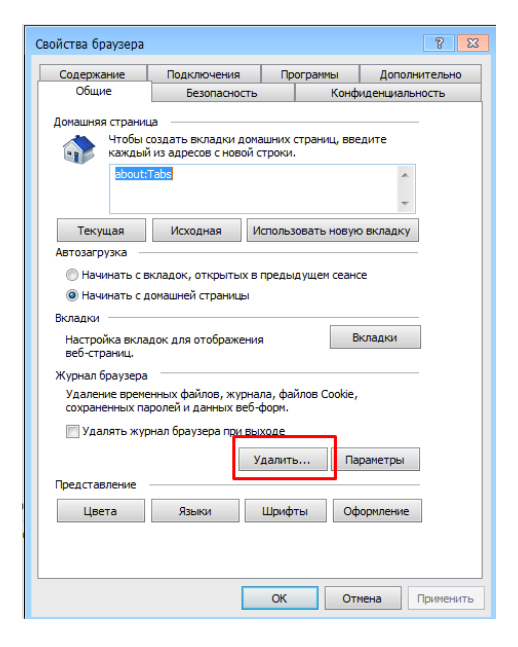

3.Переходим на вкладку безопасность, выбираем надежные узлы, кликаем "другой"

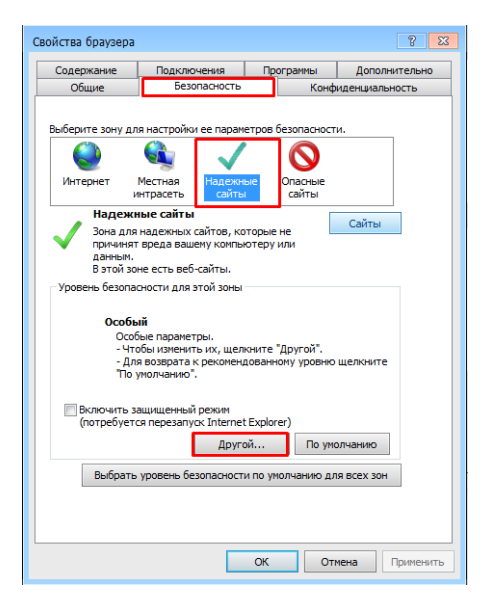

**4**.Находим Элементы ActiveX и модули подключения, включаем BCE ActiveX до конца списка, кроме " запускать антивредоносное ПО для элементов управления ActiveX"

Нажимаем ОК

| Свойства браузера                                                                         | 8 🛛       |
|-------------------------------------------------------------------------------------------|-----------|
| Параметры безопасности — зона надежных сайтов                                             | 23        |
| Параметры                                                                                 |           |
| 🔘 Включить                                                                                | A         |
| О Отключить<br>Предлоготь                                                                 |           |
| Элементы ActiveX и модули подключения                                                     |           |
| <ul> <li>Автоматические запросы элементов управления ActiveX</li> <li>Включить</li> </ul> |           |
| Отключить                                                                                 |           |
| Включить фильтрацию Астічех                                                               |           |
| Отключить<br>Выполнять сценарии элементов ActiveX. помеченные как                         |           |
| Включить                                                                                  |           |
| <ul> <li>Отключить</li> <li>Предлагать</li> </ul>                                         |           |
| Запуск элементов ActiveX и модулей подключения                                            | -         |
| + +                                                                                       |           |
| * Изменения будут применены после перезапуска компьютера                                  |           |
| Сброс особых параметров                                                                   |           |
| На уровень: Средний (по умолчанию) • Соросить                                             | · .       |
|                                                                                           |           |
| ОК Отмен                                                                                  | ia        |
| L                                                                                         |           |
|                                                                                           |           |
| ОК Отмена                                                                                 | Применить |

**5**.Добавляем адрес устройства в надежные узлы, проверку https убираем.

| Свойства браузера 😵 🖾                                                                                                    | Надежные сайты                                                                                                    |
|----------------------------------------------------------------------------------------------------|----------------------------------------------------------------------------------------------------|
| Содержание Подключения Программы Дополнительно<br>Общие Безопасность Конфиденциальность                                                          | Вы можете добавлять в эту зону веб-сайты и удалять их<br>из нее. Заданные для зоны параметры безопасности будут<br>использоваться для всех ее сайтов. |
| Выберите зону для настройки ее параметров безопасности.                                                                                          | Добавить в зону следующий узел:<br>http://192.168.1.108/                                                                                              |
| Интернет местная<br>интрасеть Сайты<br>Надежные сайты<br>Зона для надежных сайтов, которые не<br>причиняя вреда вашему компьютеру или<br>данным. | Веб-сайты:<br>http://10.50.50.108<br>http://10.50.50.200<br>http://109.124.90.229<br>http://172.16.16.79                                              |
| В этой зоне есть веб-сайты.<br>Уровень безопасности для этой зоны<br>Особый                                                                      | Для всех сайтов этой зоны требуется проверка<br>серверов (https:)                                                                                     |
| Особые параметры.<br>- Чтобы изменить их, щелкните "Другой".<br>- Для возврата к рекомендованному уровню щелкните<br>"По умолчанию".             | Убрать галочку                                                                                                    |
| Включить защищенный режим<br>(потребуется перезапуск Internet Explorer)<br>Другой По умолчанию                                                   |                                                                                                    |
| Выбрать уровень безопасности по умолчанию для всех зон                                                                                           | 1                                                                                                    |
| ОК Отмена Применить                                                                                                    |                                                                                                    |

6. Браузер настроен, заходим на устройство.

Вводим адрес устройства в адресной строке браузера

Далее важно установить Plugin и все надстройки, данный компонент нужен для корректного отображения видео.

7. При первом входе, система предлагает установить plugin, нажимаем Install

| Please install plugins first!     |  |
|-----------------------------------|--|
| Install Cancel                    |  |
| LAN      WAN     Login     Cancel |  |

8. Внизу всплывает окно безопасности, которое пытается предотвратить установку, но мы разрешаем, и нажимаем "выполнить"

Р. S Проверьте другие настройки безопасности браузера, возможно у Вас стоит галочка " блокировать всплывающие окна" в таком случае Вы не получили сообщение о заблокированном файле, который в итоге не будет установлен

Также проверьте отсутствие галочки " фильтрация ActiveX"

|                                       | Username:<br>Password:                                                                     | admin<br>• LAN • WAN<br>Login Cancel |                  |                  |           |           |                      |
|---------------------------------------|--------------------------------------------------------------------------------------------|--------------------------------------|------------------|------------------|-----------|-----------|----------------------|
| Вы хотите выполнит<br>Файл этого типа | или сохранить <b>webplugin.exe</b> (899 КБ) с <b>9</b><br>может причинить вред компьютеру. | 2.242.19.27?                         | Выполнить        | Сохранить 💌      | Х         |           |                      |
| 😵 Не удал<br>Подробн                  | юсь проверить издателя про<br>ости                                                         | ограммы webplugin.ex                 | е. Вы действите. | льно хотите запу | стить ее? | Выполнить | Просмотреть загрузки |

9. Далее идет установка plugin.

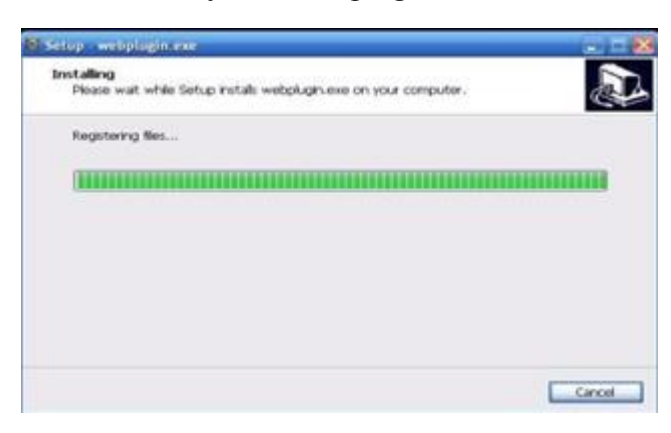

**10**. На некоторых устройствах установка Plugin предлагается после входа на WEB интерфейс. Кликните на строчку "Please click here to download and install the plug-in" и разрешите установку После удачной установки компонентов, WEB интерфейс обновится.

При входе в некоторые пункты меню, устройство может предложить дополнительно установить элементы ActiveX, Вам нужно выбрать установить, после чего WEB интерфейс снова обновится.

После корректно установленных компонентов, можно использовать другие браузеры.

## Если у Вас по прежнему не заходит на веб интерфейс или некорректно отображается.

Здесь могут быть разные причины:

1. Не установлены элементы ActiveX, plugin либо установлены не полностью. **Решение**: Переходим в C:\Program Files находим две папки : webplugin и webrec Удаляем их,в C:\Program Files (x86) также удаляем папки webplugin, webrec

| ъ   | Добавить в библиотеку 🔻            | Общий доступ 🔻 | Записать н | на оптический диск |
|-----|------------------------------------|----------------|------------|--------------------|
| Имя | *                                  | Дата и         | зменения   | Тип                |
| 5   | Skype                              | 16.12.3        | 2014 11:29 | Папка с файлами    |
| 0   | Smart Player                       | 27.01.3        | 2015 9:48  | Папка с файлами    |
|     | Smart Professional Surveillance Sy | /stem 30.01.2  | 2015 9:34  | Папка с файлами    |
|     | SolarWinds                         | 17.02.2        | 2015 11:05 | Папка с файлами    |
| 0   | SplitmediaLabs                     | 12.01.3        | 2015 11:34 | Папка с файлами    |
|     | Synesis                            | 16.12.3        | 2014 11:38 | Папка с файлами    |
|     | TeamViewer                         | 22.12.3        | 2014 12:08 | Папка с файлами    |
|     | Uninstall Information              | 14.07.3        | 2009 10:57 | Папка с файлами    |
| 1   | VideoLAN                           | 15.12.3        | 2014 19:35 | Папка с файлами    |
|     | webplugin.exe                      | 09.02.3        | 2015 15:33 | Папка с файлами    |
|     | webrec                             | 09.02.3        | 2015 15:40 | Папка с файлами    |

2. Браузер блокирует установку ActiveX, plugin

Решение: Проверяем настройки безопасности браузера, смотрим настройки безопасности.

3. брандмауэр или антивирус блокирует установку ActiveX, plugin

Решение: Временно отключаем, пробуем еще раз.

4. Ранее был установлен plugin от другого устройства или с другой прошивкой.

Решение: Точно также как в пункте № 1 удаляем папки webplugin, webrec.

Для того, чтобы убедиться что проблема в браузере а не в устройстве, скачиваем бесплатное ПО <u>Smart-PSS</u>. ПО не требует настроек безопасности и plugin, добавляем устройство и проверяем